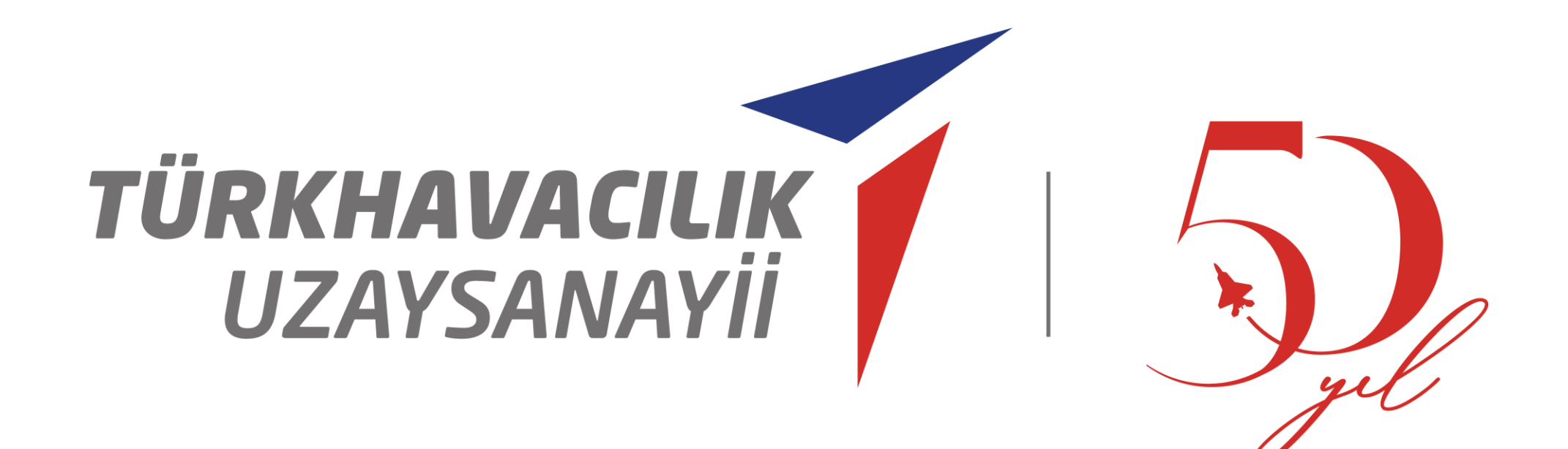

## Üniversite İlişkileri Müdürlüğü

LIFT UP Sanayi Odaklı Lisans Bitirme Projeleri Programı Yönergesi

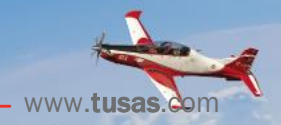

Ağustos 2023

## LIFT UP SANAYİ ODAKLI LİSANS BİTİRME PROJELERİ PROGRAMI

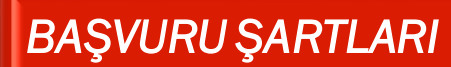

Ekip için en az 2,75 not ortalaması
 En fazla 5 öğrencilik gruplar
 Üniversitenin aynı bölümünden en fazla 3 proje\*

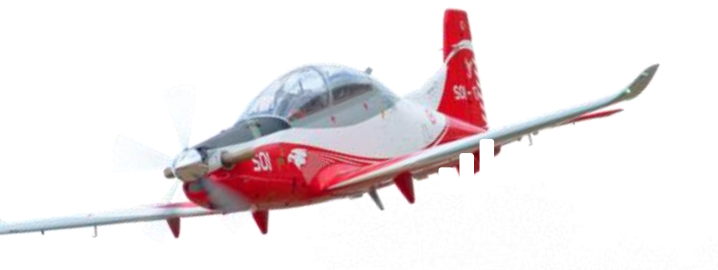

## DESTEKLER

20.000 TL proje bütçesi
TUSAŞ altyapı kullanımı
Sanayi danışmanı rehberliği
İstihdam olanağı

LIFTUP

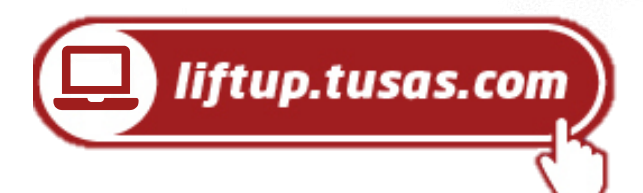

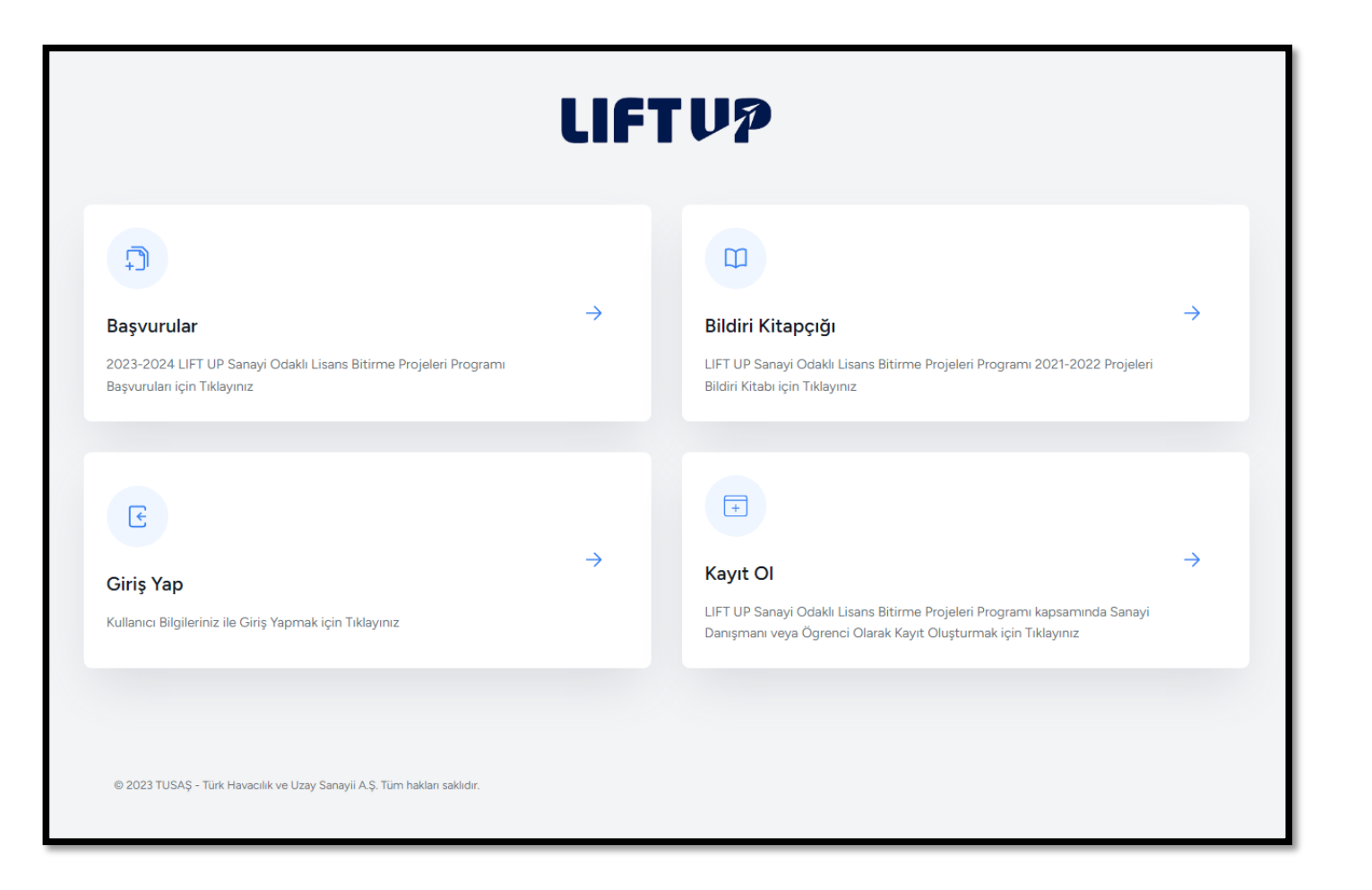

2023-2024 Dönemi LIFT UP Sanayi Odaklı Lisans Bitirme Projeleri Programına (liftup.tusas.com) adresi üzerinden kayıt oluşturarak başvuru yapabilirsiniz.

| LIFT                                                                                                    | UP                         |
|----------------------------------------------------------------------------------------------------|----------------------------|
| <b>Başvurular</b><br>2023-2024 LIFT UP Sanayi Odaklı Lisans Bitirme Projeleri Programı Başvuruları            | Q Ara 🗄 Sıfırla 🔄 Geri dön |
| Otoklav Rezervasyon Sistemi<br>Eklenme tarihi 23 Haziran 2023                                                 | İncele Hemen Başvur        |
| Kompozit Trim İş Planı<br>Eklenme tarihi 23 Haziran 2023                                                      | İncele Hemen Başvur        |
| 1100 Mpa Üzerindeki Tensile Strenght Değeri Olan Çeliklerde Uygulanan Pasiv<br>Eklenme tarihi 23 Haziran 2023 | İncele Hemen Başvur        |
| 1ontaj takım üretim alanının planlama süreçlerinin iyileştirilmesi ve kapas<br>iklenme tarihi 23 Haziran 2023 | İncele Hemen Başvur        |
| Takım üretiminde kullanılan çelik plaka ve profillerde pas, soğutucu sıvı v<br>Eklenme tarihi 23 Haziran 2023 | İncele Hemen Başvur        |
| <b>6-Dof Uçak Modeli ile Manevra Kontrolü</b><br>Eklenme tarihi 25 Haziran 2023                               | İncele Hemen Başvur        |
| 5-Dof Uçak Modeli ile Hata Senaryoları Analizleri Yapılması<br>Eklenme tarihi 25 Haziran 2023                 | İncele Hemen Başvur        |

2023-2024 Dönemi LIFT UP Sanayi Odaklı Lisans Bitirme Projeleri Programına (liftup.tusas.com) adresi üzerinden kayıt oluşturarak başvuru yapabilirsiniz.

|                                                                                                    |               |                                                                                                    | Kayıt Ol                                                                                                    |                                                                                                    |
|----------------------------------------------------------------------------------------------------|---------------|----------------------------------------------------------------------------------------------------|----------------------------------------------------------------------------------------------------|----------------------------------------------------------------------------------------------------|
|                                                                                                    | LIFT          | UP                                                                                                    | Kayıt Tipi                                                                                                    | Öğrenci<br>Öğrenci olarak kayıt yapmak istiyorsanız seçiniz.                                                                                                    |
|                                                                                                    |               |                                                                                                    | Ad                                                                                                    |                                                                                                    |
| G                                                                                                    |               | E                                                                                                    | Soyad                                                                                                    |                                                                                                    |
| Başvurular<br>2023-2024 LIFT UP Sanayi Odaklı Lisans Bitirme Projeleri Programı<br>Başvuruları için Tıklayınız                                                                                                    | 7             | Bildiri Kitapçığ<br>LIFT UP Sanayi Odak<br>Bildiri Kitabı için Tıkla                                            | Telefon                                                                                                    |                                                                                                    |
|                                                                                                    |               |                                                                                                    | E-posta                                                                                                    |                                                                                                    |
| E                                                                                                    |               | Ŧ                                                                                                    | Parola                                                                                                    |                                                                                                    |
| Giriş Yap<br>Kullanıcı Biloileriniz ile Giriş Yapmak icin Tiklavınız                                                                                                    | ÷             | Kayıt Ol<br>LIFT UP Sanayi Odak                                                                                 | Parolayı Önayla                                                                                                    |                                                                                                    |
|                                                                                                    |               | Danışmanı veya Ögre                                                                                             | Üniversite                                                                                                    | Lütfen seçiniz                                                                                                    |
|                                                                                                    |               |                                                                                                    | Bölüm                                                                                                    | Lütfen seçiniz                                                                                                    |
|                                                                                                    |               |                                                                                                    |                                                                                                    |                                                                                                    |
| © 2023 TUSAŞ - Türk Havacılık ve Uzay Sanayil A.Ş. Tüm hakları saklıdır.                                                                                                    |               |                                                                                                    | Proje Akademik Danışmanınız                                                                                                    |                                                                                                    |
| © 2023 TUSAŞ - Türk Hevacılık ve Üzay Sanayıl A.Ş. Türn haktarı saklıdır.                                                                                                    |               |                                                                                                    | Proje Akademik Danışmanınız<br>Proje Akademik Danışman Telefon                                                                                                    |                                                                                                    |
| © 2023 TUSAŞ - Türk Hevacılık ve Uzay Sanayıl A.Ş. Türn haktarı sakındır.                                                                                                    | _             |                                                                                                    | Proje Akademik Danışmanınız<br>Proje Akademik Danışman Telefon<br>Soyad                                                                                                    |                                                                                                    |
| © 2023 TUSAŞ - Türk Hevacılık ve Uzay Sanayıl A.Ş. Türn haktarı sakındır.                                                                                                    | LIF           | TUP                                                                                                    | Proje Akademik Danışmanınız Proje Akademik Danışman Telefon Soyad Telefon                                                                                                    |                                                                                                    |
| © 2023 TUSAŞ - Türk Hevidolık ve Uzay Sanayıl A.Ş. Türn haktarı sakırdır.                                                                                                    | LIF           | TUP                                                                                                    | Proje Akademik Danişmanınız Proje Akademik Danişman Telefon Soyad Telefon E-posta                                                                                                    |                                                                                                    |
| © 2023 TUSAŞ - Turk Henociki ve Uzay Sanayi A.Ş. Tum haktarı sakirdır:                                                                                                    | LIF           | TVP                                                                                                    | Proje Akademik Danişmanınız Proje Akademik Danişman Telefon Telefon E-posta Parola                                                                                                    |                                                                                                    |
| © 2023 TUSAŞ - Türk Henociki ve Uzay Sanayi A.Ş. Türn haktarı sakirdır                                                                                                    | Uſſ           | ETUP<br>Biddir Kitu<br>Lift UP Sama                                                                             | Proje Akademik Danişmanınız Proje Akademik Danişman Telefon Soyad Telefon E-posta E-posta Parola Parola Parola Parola                                                                                                    |                                                                                                    |
| © 2023 TUSAŞ - Turk Henociki ve Uzay Sanayi A.Ş. Tum haktarı sakirdır<br>Diraktarı sakirdar<br>Başvurular<br>Başvurular<br>Başvurular için Teklayınız                                                                                                    | UI<br>rs      | ETUP<br>Bildiri Kite<br>Bildiri Kitebi g                                                                        | Proje Akademik Danışmanınız Proje Akademik Danışman Telefon Soyad Telefon E-posta Parola Parola Parola Universite Universite                                                                                                    |                                                                                                    |
| © 2023 TUSAŞ - Turk Henocikk ve Uzay Sanayi A.Ş. Tum haktarı sakirdır                                                                                                    | ur<br>™       | ETUP<br>Bidiri Kita<br>Bidiri Kitabi<br>Bidiri Kitabi                                                           | Proje Akademik Danışmanınız Proje Akademik Danışmanınız Proje Akademik Danışmanınız Soyad Telefon E-posta Parola Parola Parola Oniversite Bölüm                                                                                                    | n                                                                                                    |
| <ul> <li>© 2023 TUSAŞ - Türk Henocikk ve Uzay Sanayi A.Ş. Türn haktarı sakıdır:</li> <li>Daşvurular</li> <li>2023-2024 LIFT UP Sanayi Odakâ Lisans Bitirme Projeteri Program<br/>Başvuruları için Taklayınız</li> <li>Cirtiş Yap</li> <li>Kulance Bibjieriniz bis Giriş Yapmak için Tuklayınız</li> </ul>           | ur<br>™<br>→  | ETUP<br>Iddiri Kita<br>Biddiri Kitabi (<br>Dift UP Sanag<br>Kayıt Ol<br>Lift UP Sanag                           | Proje Akademik Danışmanınız Proje Akademik Danışmanınız Soyad Soyad Telefon E-posta Parola Parola Oniversite Universite Böküm Proje Akademik Danışmanınız                                                                                                    | n                                                                                                    |
| <ul> <li>4 2023 TUSAŞ - Türk Henocikk ve Uzay Sanayi A.Ş. Türn haktarı sakıdır:</li> <li>Başvurular</li> <li>2023-2024 LIFT UP Sanayi Odaklı Lisans Bitirme Projeleri Program<br/>Başvuruları (çin Taklayınz)</li> <li>Ciriş Yap</li> <li>Kultanıc: Blügleriniz ile Giriş Yapmak için Taklayınz</li> </ul>          | tif<br>m<br>÷ | ETUP<br>Bildiri Kita<br>LiFi UP Sana<br>Bildiri Kitabi ki<br>Diri UP Sana<br>Danigmani ve                       | Proje Akademik Danışmanınız Proje Akademik Danışmanınız Soyad Telefon E-posta Parola Parola Qı Odak Üniversite Bölüm Proje Akademik Danışmanınız Qı Odak Qı Oyadık Qı Oyadık Qı | n                                                                                                    |
| <ul> <li>4 2023 TUSAŞ - Türk Hendolak ve Uzay Sanayil A.Ş. Türn haktarı sakıldır:</li> <li>Başvurular</li> <li>2023 A.Q.A.LIFT UP Sanayi Octabi Lisans Bitirme Projeleri Prograt</li> <li>Başvuruları için Takayınız</li> <li>Giriş Yapı</li> <li>Kultanıcı Başileriniz ile Giriş Yapımak için Takayınız</li> </ul> | ur<br>™<br>→  | ETUP<br>Bidiri Kitabi (<br>Bidiri Kitabi (<br>LiFT UP Sana)<br>Bidiri Kitabi (<br>LiFT UP Sana)<br>Danggman ver | Proje Akademik Danışmanınız Proje Akademik Danışmanınız Proje Akademik Danışmanı Telefon Telefon E-posta E-posta Parola Parola Universite Bölüm Proje Akademik Danışmanınız Vi Odak Proje Akademik Danışmanınız Proje Akademik Danışmanı Telefon                                                                                                    | a Contraction and the segment of the segment of the |

- "Kayıt Ol" alanına tıkladıktan sonra açıklacak olan alanladaki bilgileri doldurmanız beklenmektedir.
- Tüm bilgileri doldurup "Doğrulama" alanı onaylandıktan sonra en altta yer alan yeşil "Kayıt Ol" butonuna tıklanır.
- Sonrasında belirtmiş olan mail adresine iletilmiş olan kayıt onay mailinin doğrulanması beklenmektedir.
- Kayıt doğrulamasının ardından mailiniz ve şifreniz ile sistem girişi yaparken Transkript ve Özgeçmiş dokümanlarının yüklenmesi gerekmektedir.

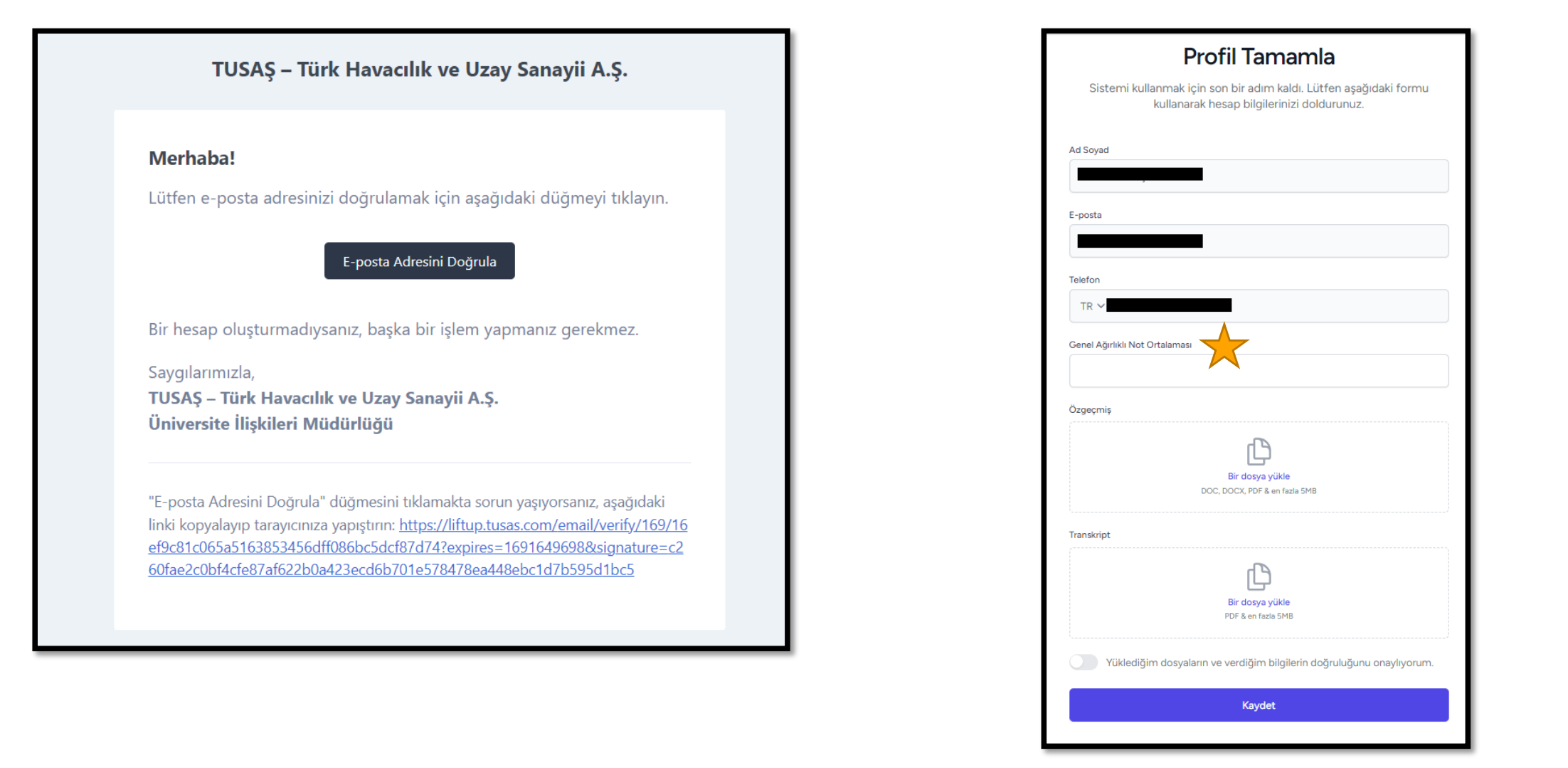

- Gelen maildeki "E-posta Adresini Doğrula" alanı tıklandığında doğrulama gerçekleşir.
- Doğrulamanın ardından "Profil Tamamla" ekranındaki bilgilerin doldurulup ilgili dokümanların yüklenmesi gerekmektedir.
- Her bir proje ekip üyesinin GANO'sını doğru girmesi önemlidir. Ekip üyelerinin GANO'sının aritmetik ortalamasının 2,75'in altında olması durumunda sistem tarafından başvuru yapılmasına izin verilmeyecektir. Transkripti ile uyuşmayan GANO bilgisi giren adayların başvuruları

iptal edilecektir.

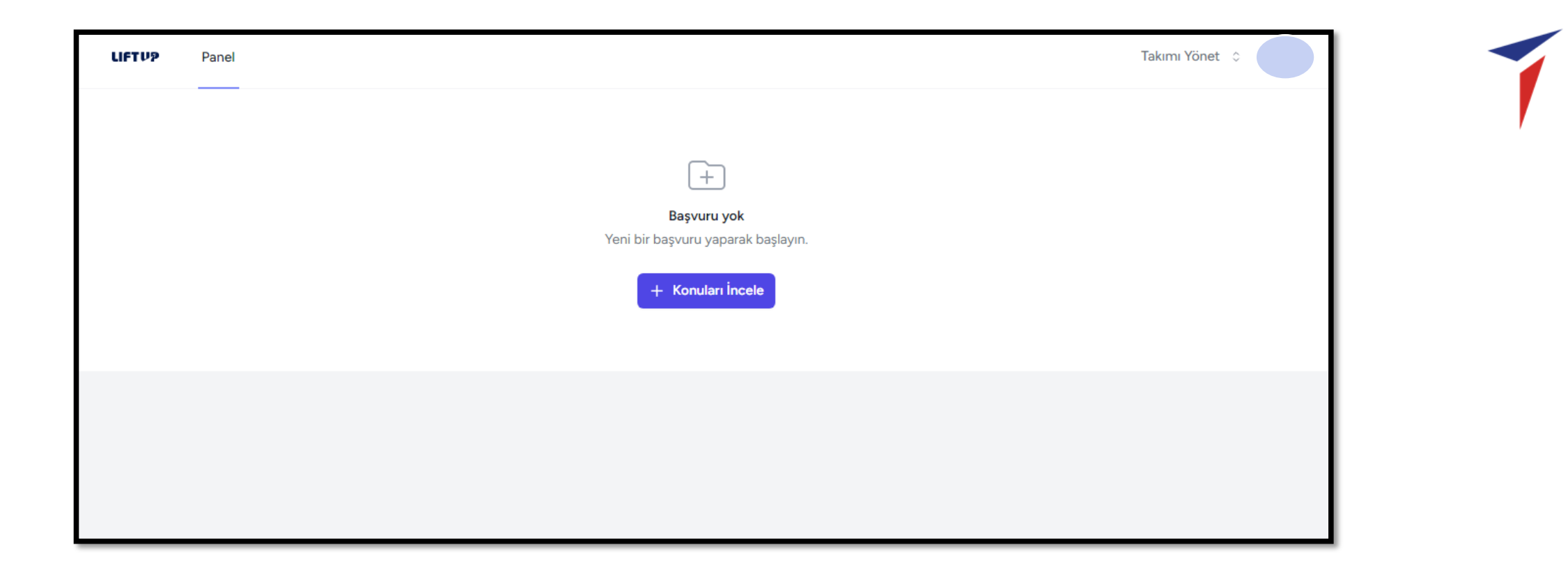

• "Profil Tamamla" ekranındaki bilgiler tamamlandığında öğrenci profili oluşturulmuş olur.

| LIFTUP Panel                                                                                    |                                                                                                | Takımı Yönet 🗅                     |
|-------------------------------------------------------------------------------------------------|------------------------------------------------------------------------------------------------|------------------------------------|
|                                                                                                 | +<br>Başvuru yok<br>Yeni bir başvuru yaparak başlayın.<br>+ Konuları İncele                    | Takımı Yönet<br>Yeni Takım Oluştur |
| ufftyp Panel<br>Takım Avarları                                                                  |                                                                                                |                                    |
| ·                                                                                               |                                                                                                |                                    |
| <b>Fakım Adı</b><br>Takımın adı ve sahip bilgileri.                                             | Takım Lideri<br>Takım Adı                                                                      |                                    |
|                                                                                                 |                                                                                                | KAYDET                             |
|                                                                                                 |                                                                                                |                                    |
| Takım Üyesi Ekle<br>Takımızıa yeni bir üye ekleyerek sizinle işbirliği yapmalarını<br>sağlayın. | Lütfen bu takıma eklemek istediğiniz kişinin e-posta adresini girin.<br>E-posta                |                                    |
|                                                                                                 | Takım Üyesi<br>Ara Rapor, Fatura, Final Bildirisi, Final Sunumu ve Final Videosu yükleyebilir. |                                    |

- "Takımı Yönet" bölümünde LIFT UP programında Ekip Lideri olarak görev alacak olan öğrencilerin "Takım Adı" girişi yapmaları beklenmektedir.
- Takım Adı oluşturulmasının ardından Ekip Liderleri diğer Ekip Üyelerine Takım Daveti iletebilirler.
- Takım daveti iletilen öğrenciler alacakları daveti onaylayarak takım üyesi olmayı onaylamış olur.
- Bir ekip, ekip lideri dahil en fazla 5 kişiden oluşabilir.
- Üye sayısı 3 kişi ve üstü olan ekipler değerlendirme aşamasında önceliklendirilecektir.
- Proje ekibindeki öğrencilerin genel ağırlıklı not ortalamasının aritmetik ortalamasının 2,75 ve üzeri olması gerekmektedir.

| LIFTUA                                                                                                    |                            |
|----------------------------------------------------------------------------------------------------|----------------------------|
| <b>aşvurular</b><br>223-2024 LIFT UP Sanayi Odaklı Lisans Bitirme Projeleri Programı Başvuruları           | Q Ara 🗮 Sıfırla 🤆 Geri dön |
| toklav Rezervasyon Sistemi<br>Jenme tarihi 23 Haziran 2023                                                 | incele Hemen Başvur        |
| ompozit Trim İş Planı<br>Jenme tarihi 23 Haziran 2023                                                      | İncele Hemen Başvur        |
| 00 Mpa Üzerindeki Tensile Strenght Değeri Olan Çeliklerde Uygulanan Pasiv<br>Jenme tarihi 23 Haziran 2023  | İncele Hemen Başvur        |
| ontaj takım üretim alanının planlama süreçlerinin iyileştirilmesi ve kapas<br>Jenme tarihi 23 Haziran 2023 | İncele Hemen Başvur        |
| ıkım üretiminde kullanılan çelik plaka ve profillerde pas, soğutucu sıvı v<br>Jenme tarihi 23 Haziran 2023 | İncele Hemen Başvur        |
| Dof Uçak Modeli ile Manevra Kontrolü<br>Jenme tarihi 25 Haziran 2023                                       | İncele Hemen Başvur        |
| Dof Uçak Modeli ile Hata Senaryoları Analizleri Yapılması<br>Jenme tarihi 25 Haziran 2023                  | İncele Hemen Başvur        |

- "Başvurular" ekranından LIFT UP konularına ulaşılabilir.
- "İncele" butonuna tıklandığında konu açıklamaları görüntülenebilir.

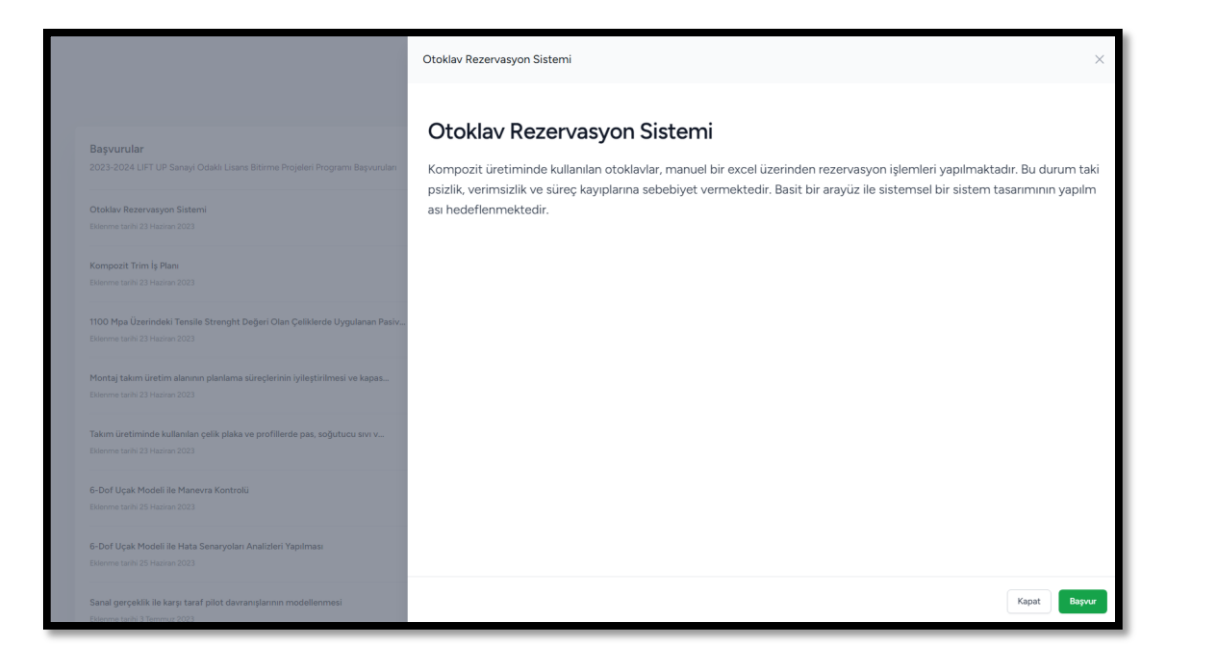

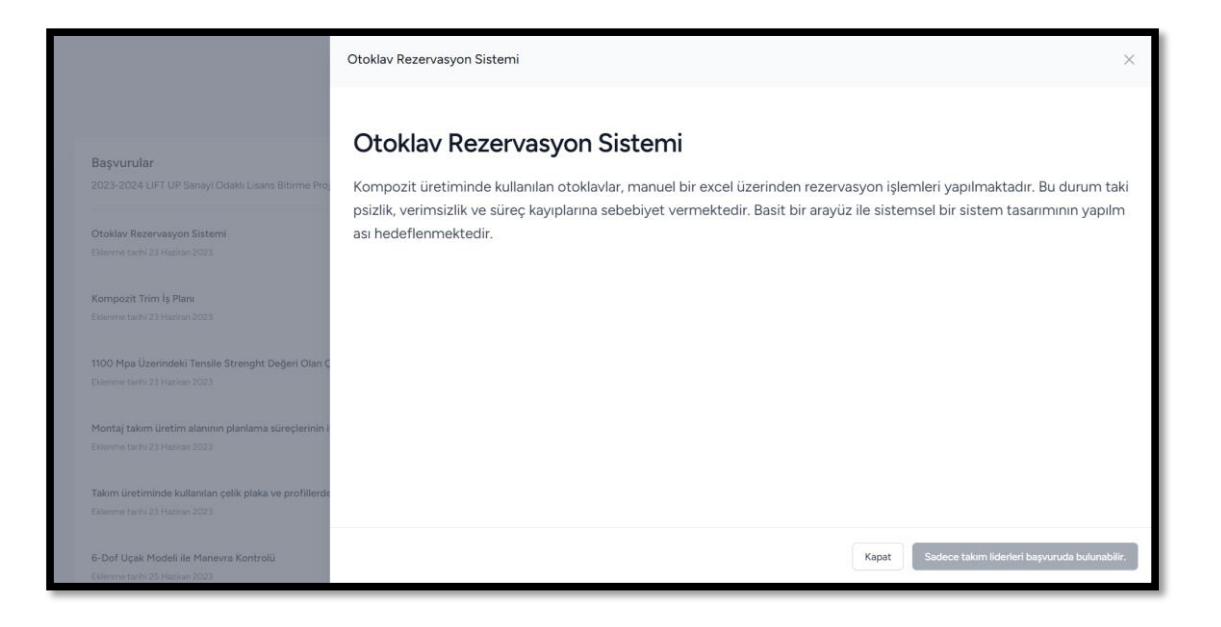

- Başvuruya açılmış olan konulara sadece ekip liderleri başvuru yapabileceklerdir.
- Ekip lideri olmayan ekip üyeleri de yine konu açıklamaları görüntüleyebilir durumdadır.

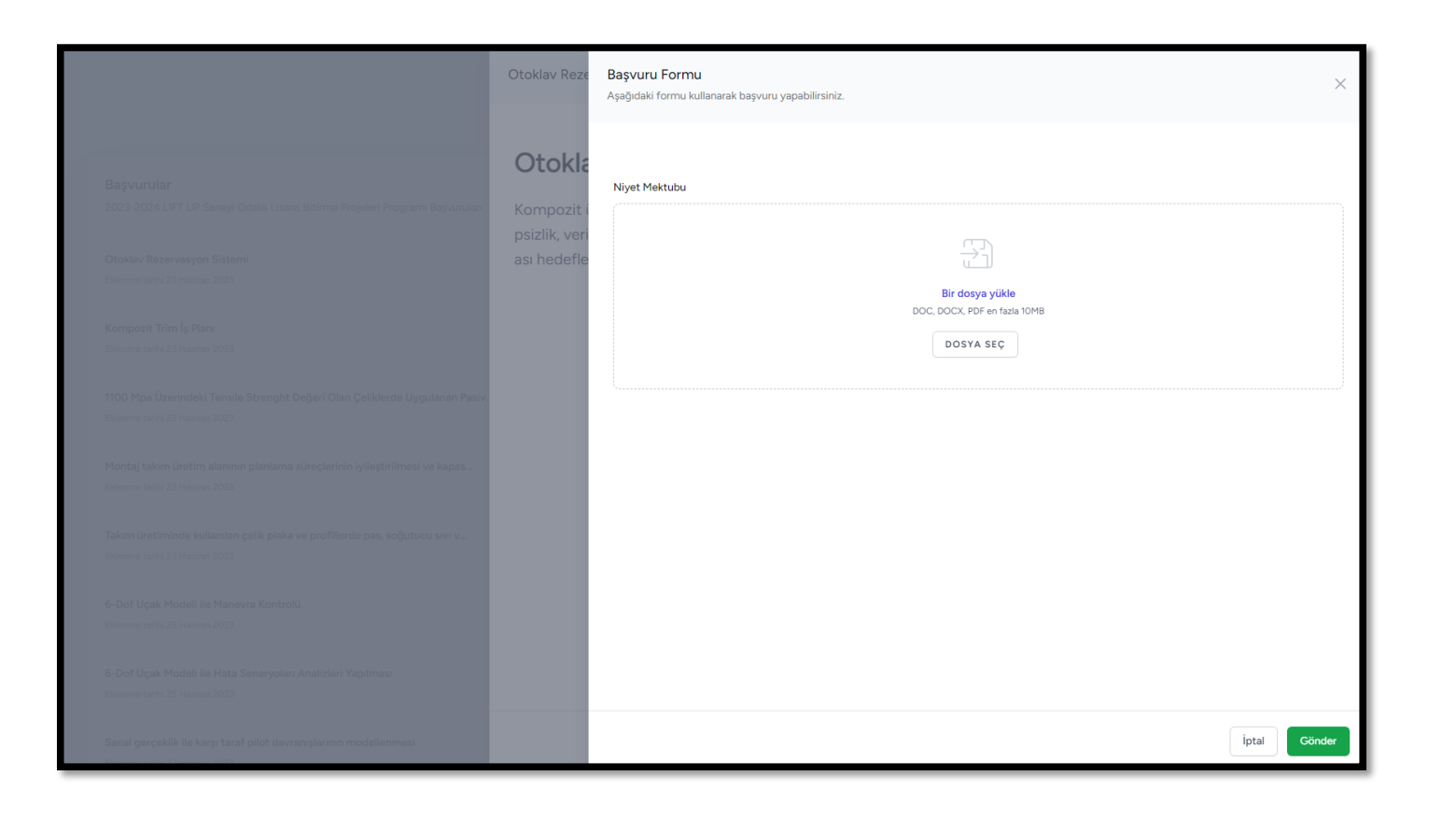

- Başvurulacak konunun seçilmesinin ardından "Başvur" butonuna tıklandığında ekip liderinin proje konusu ile ilgili bir "Niyet Mektubu" yüklemesi beklenmektedir.
  - "Niyet Mektubu" dokümanı yüklenmesinin ardından "Gönder" alanına tıklanarak gönderim sağlanır.

| LIFT                                                                                               | 'UP | Başarılı X<br>Başvurunuz başarılı bir şekilde alınmıştır. |
|----------------------------------------------------------------------------------------------------|-----|-----------------------------------------------------------|
| <b>Başvurular</b><br>2023-2024 LIFT UP Sanayi Odaklı Lisans Bitirme Projeleri Programı Başvuruları |     | Geri dön                                                  |
| <b>Otoklav Rezervasyon Sistemi</b><br>Eklenme tarihi 23 Haziran 2023                               |     | İncele                                                    |
| <b>Kompozit Trim İş Planı</b><br>Eklenme tarihi 23 Haziran 2023                                    |     | İncele                                                    |

• Konu başvurusu tamamlandığında sayfada "Başarılı" bilgilendirmesi çıkacaktır.

| cut Başvuru<br>klav Rezervasyon Sistemi                                                                              |                                                                                                    |       |                      | Geri Çekil    |  |
|----------------------------------------------------------------------------------------------------|----------------------------------------------------------------------------------------------------|-------|----------------------|---------------|--|
| Nav Nezei väsyöli Sisteriii                                                                                          |                                                                                                    |       |                      |               |  |
|                                                                                                    |                                                                                                    |       |                      |               |  |
| Konu Özeti                                                                                                    |                                                                                                    | В     | aşvuru Özeti         | Onav Beklivor |  |
| Konu oluşturma tarihi 23 Haziran 2023 13:47                                                                          |                                                                                                    |       | ururr                |               |  |
| Özet                                                                                                    |                                                                                                    | •     | 9 Ağustos 2023 15:11 |               |  |
| Kompozit üretiminde kullanılan otoklavlar, manuel bir e<br>um takipsizlik, verimsizlik ve süreç kayıplarına sebebiye | xcel üzerinden rezervasyon işlemleri yapılmaktadır. Bu dur<br>et vermektedir. Basit bir arayüz ile sistemsel bir sistem tasa |       |                      |               |  |
| rımının yapılması hedeflenmektedir.                                                                                  |                                                                                                    | N     | iyet Mektubu ⊥       |               |  |
| Takım Üyeleri                                                                                                    |                                                                                                    | Proje | Akışı                |               |  |
| Ad Soyad                                                                                                    | Rol                                                                                                    |       | paşvuru yaptı.       | 2 dakika önce |  |
|                                                                                                    | Takım Lideri                                                                                                    | SK    | Yorumunu ekle        |               |  |
|                                                                                                    |                                                                                                    |       | Ø                    | Gönder        |  |
|                                                                                                    | Toplam 1 jive                                                                                                    |       |                      |               |  |

- LIFT UP süreci içinde tüm aşamaları profiliniz üzerinden görüntüleyebilirsiniz.
- Başvuru yapılmış olan konudan yine profil ekranındaki "Geri Çekil" butonuyla geri çekilme sağlanabilir.
  - LIFT UP başvuru süresi boyunca her ekip bir konuya başvuru yapabilecektir.